## Change expired/new credit cards:

Login to our online bill payments website, https://www.municipalonlinepayments.com/oleanny/

Click on the Green circle icon in the upper right corner

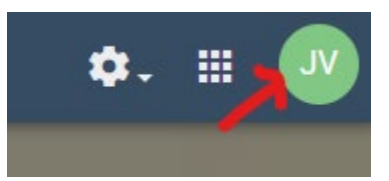

Select the "Payment Info" option:

| Payment Info | Find Services | My Services |
|--------------|---------------|-------------|
| T            | Profile       | Sign out    |

If you currently have a credit card in the system, it will show at the top (highlighted), here you can delete the expired credit cards by clicking on the trashcan on the right. There currently is no way to edit just the security code on your card. If you have the same card number with a new 3-digit security code, you will want to delete the old card and use the form below to re-add your current card with the new security code.

| every site.      | s (e.g. concert, masteroard, | visaj may not be avaliabi |
|------------------|------------------------------|---------------------------|
| Mastercard       |                              | * / i                     |
| Card number      |                              |                           |
| MM               | ΥΥΥΥ                         |                           |
| Cardholder name  |                              |                           |
| Address          |                              |                           |
| Billing ZIP code | Security code                |                           |
|                  |                              | Add payment method        |

## \*\*\* NOTE \*\*\*

If you are currently enrolled in AutoPay, you will need to remove AutoPay before you can change your credit card information. Once you've disabled AutoPay, you can add your new card information as stated above, you can then re-enroll in AutoPay.